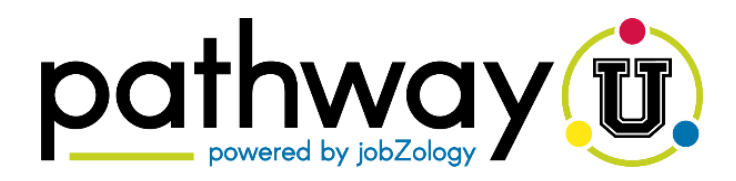

## TAKE THE PATHWAYU CAREER ASSESSMENT

PathwayU can help you explore academic programs and careers to find your best fit! It will help guide you toward discovering purpose and meaning while exploring majors and occupations that align with your interests, personality, values and workplace preferences.

- Log into PathwayU. Go to career.charlotte.edu/assessments on your phone, tablet or computer and click 'Take Pathway.' Use 1. your NinerNet username and password to log into PathwayU.
- 2. Begin PathwayU. To begin the assessments click Start Your Journey.

3. Take each of the four assessments (Interests, Values, Personality, and Workplace Preferences). You do not need to take all four assessments in one sitting, but you do have to complete each individual assessment in its entirety or your work will not be saved.

- Navigating PathwayU. If you have completed some of your 4. assessments, but not all them, simply return to your Assessments page and click on any remaining assessments to finish them.
- Once you have completed all four of your assessments, your 5. assessment summary page will look like the image on the right.
- 6. Use the following activities to reflect on your results and better understand what they mean.
- Continue exploring each of the assessment areas. 7.
- Completed the activities and want to learn more or explore 8. your next steps? Schedule an appointment with your Career Coach in Hire-A-Niner.

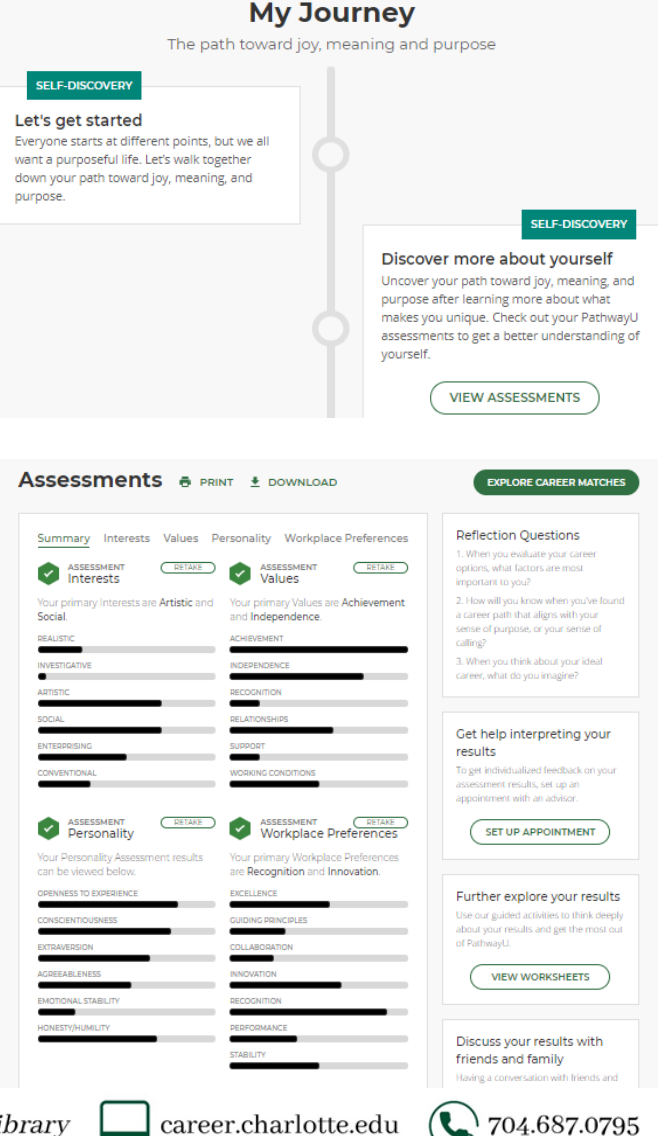

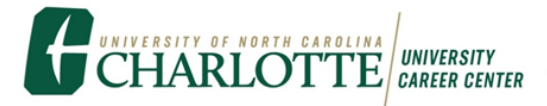

Deside Atkins Library

career.charlotte.edu